# زكرم نيوكت Cisco VPN 3000 زكرم نيوكت ةكبشلا طبترملا

## المحتويات

<u>المقدمة</u> <u>المتطلبات الأساسية</u> <u>المكونات المستخدمة</u> <u>الاصطلاحات</u> <u>تكوين عميل PGP المقترنة بالشبكة للاتصال بموجه 3000 Cisco VPN مشاركات الشبكة</u> <u>تكوين مركز 2000 Cisco VPN لقبول الاتصالات من عميل PGP لمشاركات الشبكة</u> <u>معلومات ذات صلة</u>

## <u>المقدمة</u>

يصف هذا وثيقة كيف أن يشكل على حد سواء ال cisco VPN 3000 مركز والشبكة يربط جيد جدا خصوصية (PGP) زبون يركض صيغة 6.5.1 أن يقبل إتصالات من بعضهم بعضا.

## <u>المتطلبات الأساسية</u>

#### <u>المتطلبات</u>

لا توجد متطلبات خاصة لهذا المستند.

#### <u>المكونات المستخدمة</u>

تستند المعلومات الواردة في هذا المستند إلى إصدارات البرامج والمكونات المادية التالية:

- مركز Cisco VPN 3000، الإصدار 4.7
- Networks Associates PGP Client، الإصدار 6.5.1

تم إنشاء المعلومات الواردة في هذا المستند من الأجهزة الموجودة في بيئة معملية خاصة. بدأت جميع الأجهزة المُستخدمة في هذا المستند بتكوين ممسوح (افتراضي). إذا كانت شبكتك مباشرة، فتأكد من فهمك للتأثير المحتمل لأي أمر.

### <u>الاصطلاحات</u>

للحصول على مزيد من المعلومات حول اصطلاحات المستندات، ارجع إلى <u>اصطلاحات تلميحات Cisco التقنية</u>.

<u>تكوين عميل PGP المقترنة بالشبكة للاتصال بموجه Cisco VPN 3000 بتكوين عميل</u>

أستخدم هذا الإجراء لتكوين عميل PGP المشارك للشبكة للاتصال بموجه VPN 3000.

|                                                                                    | 1. إطلاق <b>PGPNet &gt; الأجهزة المضيفة</b> .                                                                                 |
|------------------------------------------------------------------------------------|----------------------------------------------------------------------------------------------------|
| Add Host Wizard                                                                    | 2. طقطقة <b>يضيف</b> وبعد ذلك يطقطق <b>بعد ذلك</b> .                                                                          |
|                                                                                    |                                                                                                    |
| Select the type of communication you want to com                                   | igure :                                                                                                    |
| C Host                                                                             |                                                                                                    |
| Communication with a specific individual                                           | computer.                                                                                                    |
| communication with a group of computer<br>occupy a contiguous range of internet ac | s which<br>dresses.                                                                                                    |
| C Gatemay                                                                          | a located on                                                                                                    |
| The other side of a secure gateway (frew                                           | nicaled on<br>sil.                                                                                                    |
|                                                                                    |                                                                                                    |
|                                                                                    |                                                                                                    |
| < Back Next >                                                                      | Cancel                                                                                                    |
|                                                                                    | 3. احترت <b>البوابة</b> حيار، وطقطقة <b>بعد ذلك.<u>اــــــــــــــــــــــــــــــــــــ</u></b>                              |
| Add Host Wizard                                                                    |                                                                                                    |
|                                                                                    |                                                                                                    |
|                                                                                    | nter a descriptive name for the gateway with which you want to<br>communicate.                                                |
|                                                                                    | a examples, you could use the host domain name of the<br>ateway (e.g. "asterway), company.com") or something more             |
|                                                                                    | ecciptive (e.g. "Departmental firewall")                                                                                      |
|                                                                                    | Corporate VPN                                                                                                    |
|                                                                                    |                                                                                                    |
| DCD                                                                                |                                                                                                    |
|                                                                                    |                                                                                                    |
|                                                                                    |                                                                                                    |
|                                                                                    | cBack Next2 Gancel                                                                                                    |
|                                                                                    | التالي.                                                                                                    |
| <u>ِن عام من ال VPN 3000</u> مركز وطقطقة <b>بعد</b>                                | 5. دخلت المضيف domain name او العنوان من القار<br>ا                                                                           |
|                                                                                    | Enter either the host domain name or the Internet Protocol (JP)<br>address of the gateway with which you want to communicate. |
|                                                                                    |                                                                                                    |
|                                                                                    | Host Domain Name :                                                                                                    |
| Sec. 3                                                                             |                                                                                                    |
|                                                                                    | JP Address :                                                                                                    |
| DCD                                                                                | 90.90.90.74                                                                                                    |
| POP                                                                                |                                                                                                    |
|                                                                                    | ذلك.                                                                                                    |
|                                                                                    |                                                                                                    |

6. أخترت **يستعمل مفتاح عام تشفير أمن فقط** وطقطقة **بعد** 

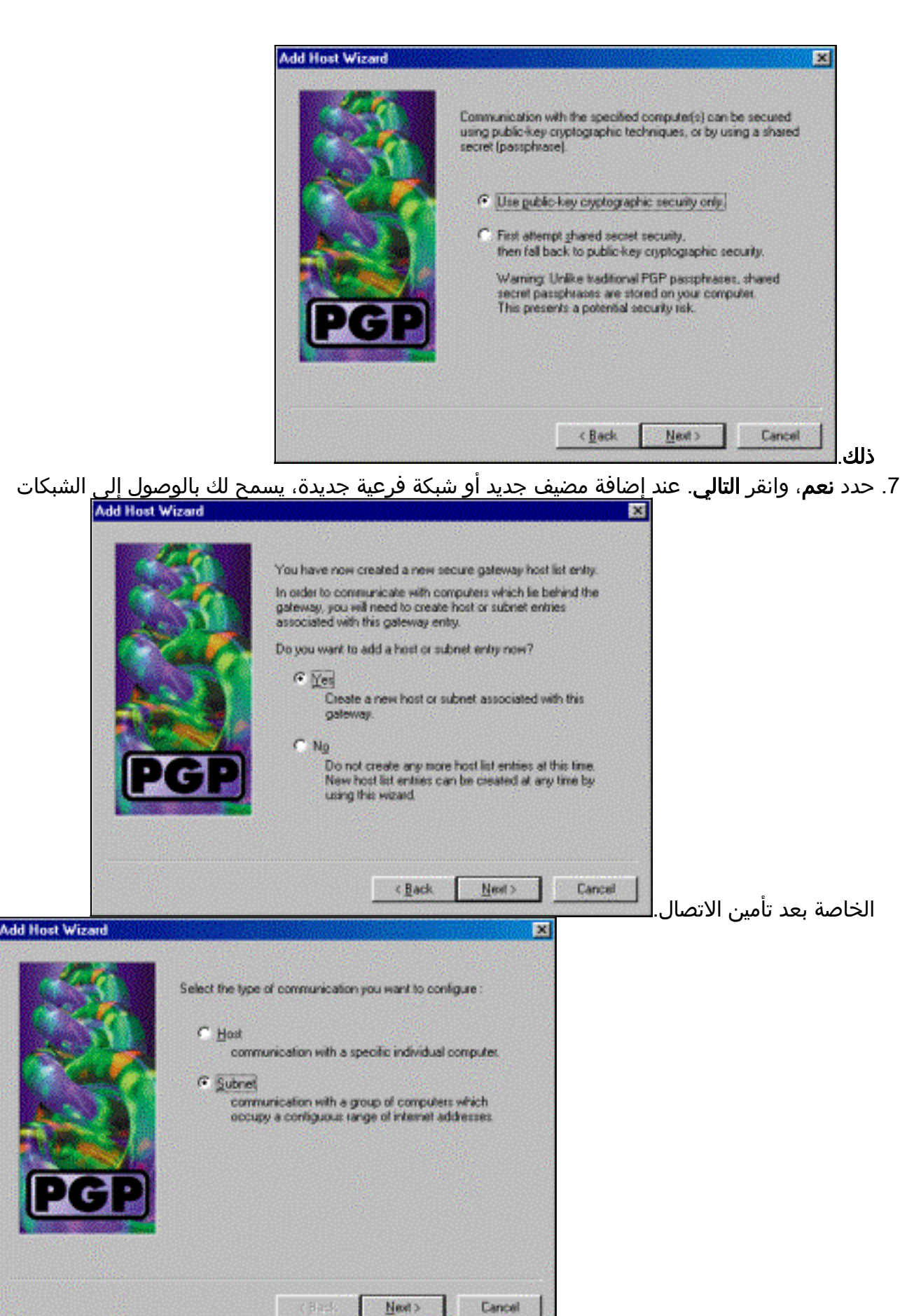

8. حدد **الشبكة الفرعية** وانقر فوق **التالي** 

9. أختر **السماح بالاتصالات غير الآمنة** واُنقر فوق **التالي** يعالج مركز VPN 3000 أمان الاتصال، وليس برنامج عميل

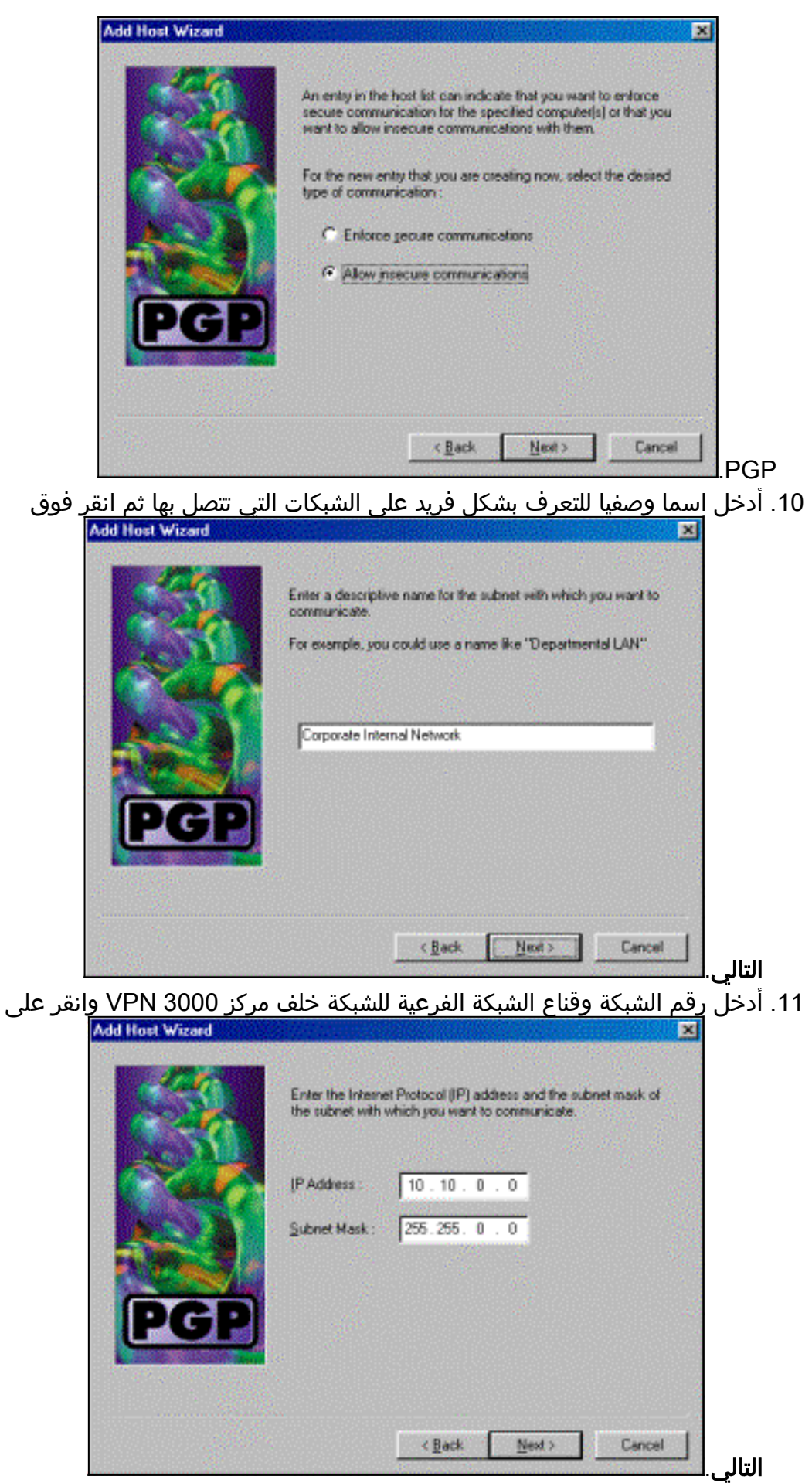

12. إذا كُانت هناك شبكات داخلية أكثر، أختر **نعم**. وإلا، أختر **لا** وانقر **بعد** 

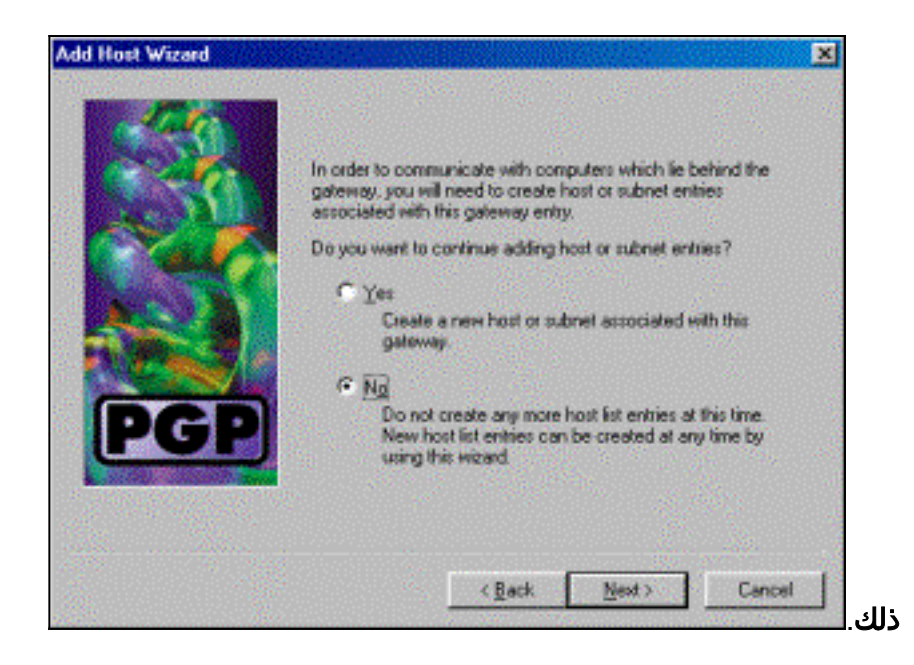

## <u>تكوين مركز Cisco VPN 3000 لقبول الاتصالات من عميل PGP لمشاركات</u> <u>الشبكة</u>

أستخدم هذا الإجراء لتكوين مركز VPN 3000 Cisco VPN لقبول الاتصالات من عميل PGP Network Associates:

- 1. حدد التكوين > الاتصال النفقي والأمان > IPSec > مقترحات IKE.
- 2. تنشيط مقترح **IKE-3DES-SHA-DSA** بتحديده في عمود الاقتراحات غير النشطة. بعد ذلك، انقر زر **تنشيط** ثم انقر زر **حفظ المطلوب**.
  - 3. حدد <mark>تشكيل > إدارة السياسة > إدارة حركة مرور البيانات > SAs.</mark>
    - 4. انقر فوق **إضافة (Add)**.
  - 5. أترك الكل ما عدا هذه الحقول عند إعداداتها الافتراضية:**اسم SA:** قم بإنشاء اسم فريد لتعريف هذا.**الشهادة الرقمية:** أختر شهادة تعريف الخادم المثبتة.**اقتراح IKE-3DES-SHA-DSA:** حدد IK**E-3DES-SHA-DSA**.
    - 6. انقر فوق **إضافة (Add)**.
- 7. حدد تكوين > إدارة المستخدم > مجموعات، انقر فوق إضافة مجموعة، ثم قم بتكوين هذه الحقول:ملاحظة: إذا كان جميع المستخدمين لديك من عملاء PGP، فيمكنك إستخدام المجموعة الأساسية (التكوين > إدارة المستخدم > المجموعة الأساسية) بدلا من إنشاء مجموعات جديدة. إذا كان الأمر كذلك، فقم بتخطي الخطوات لعلامة التبويب "الهوية" واكمال الخطوات 1 و 2 لعلامة التبويب IPSec فقط.تحت علامة التبويب الهوية ، قم بإدخال هذه المعلومات:اسم المجموعة: أدخل اسما فريدا. (يجب أن يكون اسم المجموعة هذا مساويا لحقل OU في الشهادة الرقمية لعميل PGP.)كلمة المرور: أدخل كلمة المرور للمجموعة.تحت علامة التبويب الهوية ، قم أدخل المعلومات المعلومات: المصادقة. قم بتعيين هذا على بلا.تشكيل الوضع: قم بإلغاء تحديد هذا.
  - 8. انقر فوق **إضافة (Add)**.
  - 9. وفر حسب الحاجة خلال.

## <u>معلومات ذات صلة</u>

- <u>صفحة دعم مركز Cisco VPN 3000 Series</u>
  - <u>صفحة دعم IPSec</u>
- تنزيل برنامج VPN ( للعملاء المسجلين فقط)
  - <u>الدعم الفني Cisco Systems</u>

ةمجرتاا مذه لوح

تمجرت Cisco تايان تايانق تال نم قعومجم مادختساب دنتسمل اذه Cisco تمجرت ملاعل العامي عيمج يف نيم دختسمل لمعد يوتحم ميدقت لقيرشبل و امك ققيقد نوكت نل قيل قمجرت لضفاً نأ قظعالم يجرُي .قصاخل امهتغلب Cisco ياخت .فرتحم مجرتم اممدقي يتل القيفارت عال قمجرت اعم ل احل اوه يل إ أم اد عوجرل اب يصوُتو تامجرت الاذة ققد نع اهتي لوئسم Systems الما يا إ أم الا عنه يل الان الانتيام الال الانتيال الانت الما